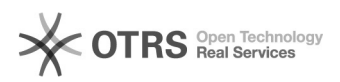

## [ALUNOS] - Assinatura de Documento no SIPAC

## 29/04/2024 05:45:02

## Imprimir artigo da FAQ

| Categoria:                                                                 | SIG - Sistema Integrado de Gestão::SIPAC::Protocolo                            | Votos:              | 0                   |                  |           |
|----------------------------------------------------------------------------|--------------------------------------------------------------------------------|---------------------|---------------------|------------------|-----------|
| Estado:                                                                    | público (todos)                                                                | Resultado:          | 0.00 %              |                  |           |
| Idioma:                                                                    | pt_BR                                                                          | Última atualização: | Qua 21 Dez 11:39:56 | 2022 (America/Sa | io_Paulo) |
|                                                                            |                                                                                |                     |                     |                  |           |
| Palavras-chave                                                             |                                                                                |                     |                     |                  |           |
| sipac; alunos; assinatura d                                                | e documento                                                                    |                     |                     |                  |           |
|                                                                            |                                                                                |                     |                     |                  |           |
| Problema (público)                                                         |                                                                                |                     |                     |                  |           |
| [Alunos] - Assinatura de Documento no SIPAC                                |                                                                                |                     |                     |                  |           |
|                                                                            |                                                                                |                     |                     |                  |           |
| <b>C</b> - l                                                               |                                                                                |                     |                     |                  |           |
| Soluçao (publico)                                                          |                                                                                |                     |                     |                  |           |
| Dbservação Inicial: O sistema leva em consideração os seguintes status dos |                                                                                |                     |                     |                  |           |
| alunos para permitir assina<br>ATIVO, FORMANDO e CON                       | atura e entrada no sistema SIPAC:<br>CLUIDO.                                   |                     |                     |                  |           |
| 1 - Acessar o SIPAC norma                                                  | lmente com seu CPF e senha através do endereco:                                |                     |                     |                  |           |
| [1]https://sipac.unifei.edu.                                               | br/sipac/                                                                      |                     |                     |                  |           |
| 2 - Na tela inicial, selecion                                              | e a opção "Processos"                                                          |                     |                     |                  |           |
| 3 - Em seguida a opção "A                                                  | ssinar Documentos"                                                             |                     |                     |                  |           |
| 4 - Neste momento será a                                                   | presentada a tela com seus documentos:                                         |                     |                     |                  |           |
| 5 - Para assina-lo(s) basta                                                | selecionar o(s) documento(s) desejado(s) e seguir                              |                     |                     |                  |           |
| uma das opções abaixo:                                                     |                                                                                |                     |                     |                  |           |
| Opção 1: assinalar (marca<br>SELECIONADOS.                                 | r) o documento e clicar no botão ASSINAR DOCUMENTOS                            |                     |                     |                  |           |
| Opção 2: assinalar (marca<br>opção ASSINAR DOCUMEN                         | ir) o documento e clicar no botão e selecionar a<br>TO.                        |                     |                     |                  |           |
| 6 - Em ambos os casos, se<br>para que o documento seja                     | rá solicitado na tela seguinte, a inserção da senha<br>a efetivamente assinado |                     |                     |                  |           |
| [1] https://sipac.unifei.edu                                               | .br/sipac/                                                                     |                     |                     |                  |           |